| Steps                                                                                                    | Picture Demonstration |                                                                 |       |                                        |
|----------------------------------------------------------------------------------------------------|-----------------------|-----------------------------------------------------------------|-------|----------------------------------------|
| Enter Symplr- click on the Symplr<br>icon and select "Symplr Learning"<br>in the drondown box                       | symp                  | bir 🗸 🖿 My Folder 🗸 🏭 Emplo                                     | oyees | → 🖹 Job Description → 🛄 Reports →      |
| in the dropdown box.                                                                                                | symple                | Recruiting Na Medical Center / Tasks                            | - BLA | NE CARL                                |
|                                                                                                    | symple                | r Learning                                                      |       |                                        |
|                                                                                                    |                       |                                                                 |       |                                        |
| Select the Reports tab at the top-<br>find the Competency section of the<br>dropdown and select "User<br>Progress." | 60                    | Reports <b>▼</b> Ø <sub>0</sub> <sup>*</sup> Admin <del>▼</del> |       |                                        |
|                                                                                                    | 4                     | Learner<br>Transcript                                           | Ø     | eLearning<br>Curriculum Pre-Assessment |
|                                                                                                    |                       | Curriculum Assessment                                           |       | Course & People Completions            |
|                                                                                                    |                       | Enrollments & Completions                                       |       | Curriculum & Assigned Groups           |
|                                                                                                    | 1                     | Assigned Groups                                                 |       | Usage Detail                           |
|                                                                                                    |                       | Certificate Analysis                                            |       | Course & Class Enrollment              |
|                                                                                                    |                       | Recertification                                                 |       |                                        |
|                                                                                                    | e                     | Letters                                                         |       |                                        |
|                                                                                                    | -                     | Credit Types                                                    |       |                                        |
|                                                                                                    | <b></b>               | Classroom<br>Class Roster                                       | ß     | Competency<br>Competency Completion    |
|                                                                                                    |                       | Calendar                                                        |       | Remedial Action                        |
|                                                                                                    | 8                     | Class History                                                   | _     | Remedial Action History                |
|                                                                                                    |                       | Instructor                                                      | Γ     | User Progress                          |
|                                                                                                    |                       | Room Availability                                               | -     | Supervisor                             |
|                                                                                                    |                       | No Show (by Learner)                                            |       | Competency Groups                      |
|                                                                                                    | 5                     | Equipment                                                       |       | Competency List                        |
|                                                                                                    | 2                     |                                                                 |       | Competency Development Progress        |
|                                                                                                    |                       |                                                                 |       | Competency & Assigned Groups           |
|                                                                                                    |                       |                                                                 |       | Validator Report                       |

| In the Popup window- you can<br>narrow your search to when the<br>orientee started orientation by<br>placing dates or leave blank for all<br>dates. Select the "Learner" option<br>for the Group By section.                                                                                                    | Symple LEARNING User Progre                                                                                                    |
|----------------------------------------------------------------------------------------------------|----------------------------------------------------------------------------------------------------|
|                                                                                                    | Due date range to be considered for report Group By                                                                                                    |
| Scroll down this popup page to the<br>"Available Competencies" section.<br>You may narrow your search by the<br>categories in the yellow box or you<br>can select all the competencies to<br>search by selecting the box in the<br>red circle.<br>Once you have chosen your<br>competencies to view, click the<br>"Add to List" button.                                                                                                    | Available Competencies         Competency<br>Group       All         Validation<br>Standards &<br>Directives       Validation<br>All         Standards &<br>Directives       Image: Competency         All       V         Standards &<br>Directives       Image: Competency         All       Validation         Standards &<br>Directives       Image: Competency         Select the competencies you would like to add to the selected list:       Image: Competency         POCT annual I-STAT       Competency         POCT annual I-STAT       Activities of Daily Living (ADLS) and Personal Comfort-MHA         Cerner Scheduling-MCT Infusion Center       Computer Functions-Director         Conflict Management       Continuity of Care-LPN-COVID Infusion Center         Continuity of Care-LPN-COVID Infusion Center       Contrained libe         Continuity of Care-LPN-COVID Infusion Center       Contrained libe         Continuity of Care-LPN-COVID Infusion Center       Contrained libe         Continuity of Care-LPN-COVID Infusion Center       Contrained libe         Continuity of Care-LPN-COVID Infusion Center       Contained libe         Continuity of Care-LPN-COVID Infusion       Center         Continuity of Care-LPN-COVID Infusion       Center         Continuity of Care-LPN-COVID Infusion       Center                                                                                                    |
| Continue to scroll down the popup<br>box to the "Available Learners"<br>section. You can search the learner<br>by the yellow arrow- type (last<br>name, first name) and select<br>"Filter" to show learner. You may<br>also narrow your search with the<br>sections in the yellow box.<br>You will add the selected learner or<br>learners to the report by clicking<br>"Add to List" button.<br>Finally, you will select "Run<br>Report." A Document will appear<br>for you to open. You will be able to<br>see the competency sections, the<br>skill sets, the validator and when it<br>was validated. | Add To List Remove From List  Add To List Remove From List  Add To List Remove From List  Add To List Remove From List  Customize Template: UP EAMC Word (default)  Customize Template: UP EAMC Word (default)  Customize Template: UP EAMC Word ( |

How to Run a Report on Competencies Completed for an Orientee